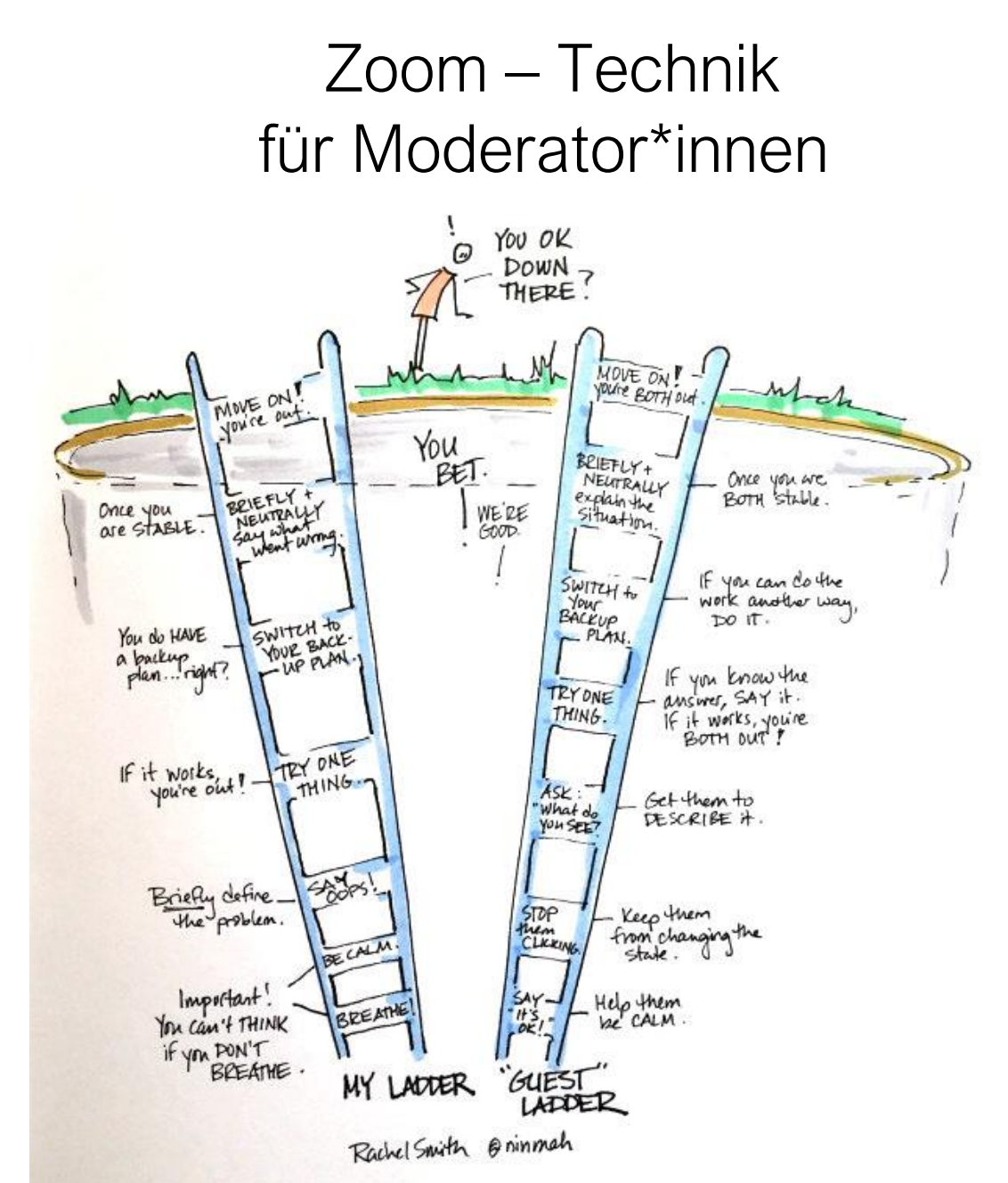

Rachel Smith, eine hochgeschätzte erfahrene Visualisierungskollegin, hat's auf den Punkt gebracht. Hier findet Ihr auch einen <u>höchst informativen Blog</u> darüber, die Präsenzmeetings in gute online-Meetings werden können (englisch)

### Ich wünsche dir viel Freude beim Lernen und Ausprobieren!

Atmen, lächeln, Füße gut am Boden kann Dich dabei unterstützen.

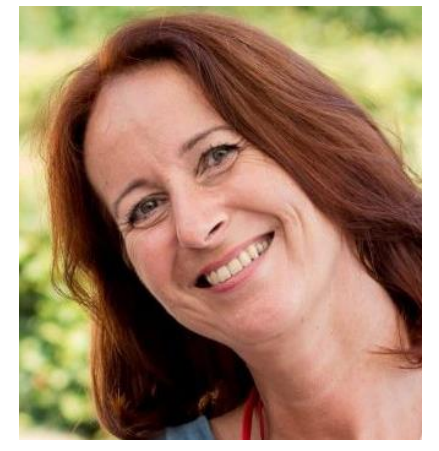

Von Edith Steiner-Janesch, Gründerin von **brightpicture** Graphic Facilitation | Graphic Recording | Training web: <u>www.brightpicture.at</u> mail:info@brightpicture.at

Klarheit schaffen. Überblick gewinnen. Menschen und Ideen bewegen.

## Inhalt

| Wie plane ich ein Meeting?                        | 2  |
|---------------------------------------------------|----|
| Wie lege ich Kleingruppen (Breakout Sessions) an? | 5  |
| Wie kann ich die Sicherheit in Zoom erhöhen?      | 10 |

### Wie plane ich ein Meeting?

Meld Dich in Deinem Zoom Konto an: www.zoom.us

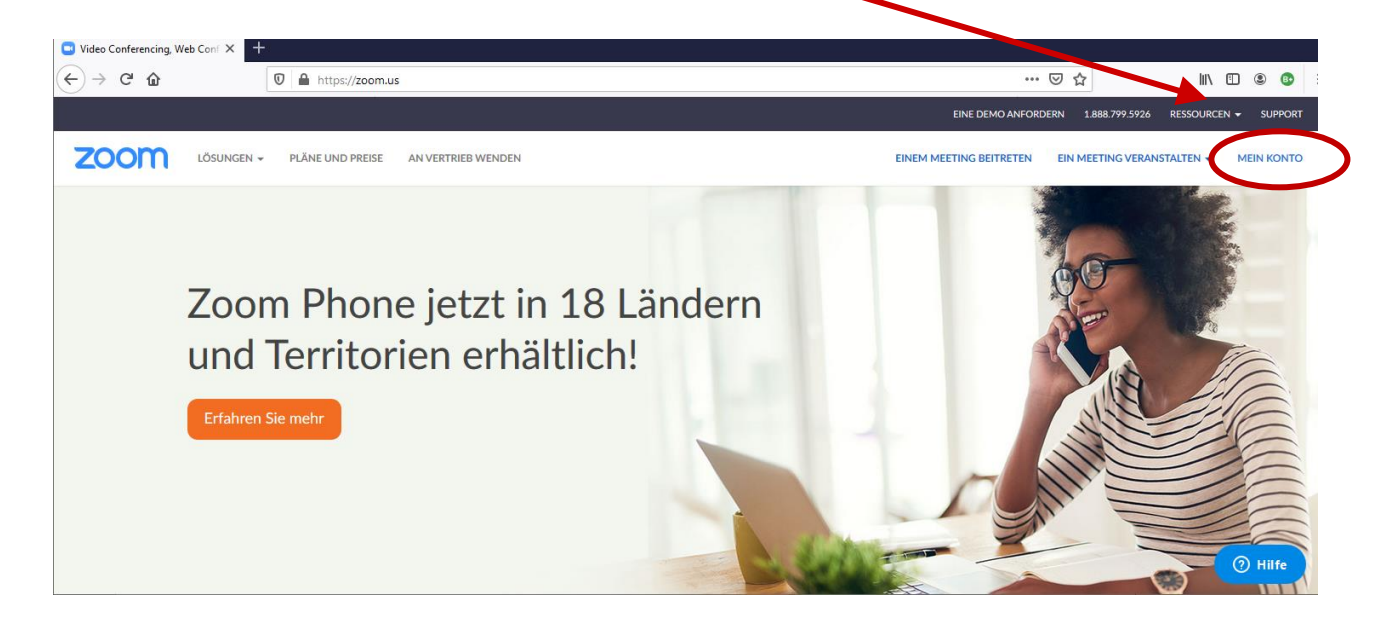

Wähle im Menü rechts "Meetings" aus

| $ ightarrow$ C $rac{1}{2}$                             | //zoom.us/profile         |                                                    |                    | V t                     | 2                  | III\ 🗊     | ۲      |
|--------------------------------------------------------|---------------------------|----------------------------------------------------|--------------------|-------------------------|--------------------|------------|--------|
|                                                        |                           |                                                    |                    | EINE DEMO ANFORDERN     | 1.888.799.5926 RES | SOURCEN 🗸  | SUPF   |
| ZOOM LÖSUNGEN - PLÄNE UND                              | PREISE AN VERTRIEB WENDEN |                                                    | EIN MEETING PLANEN | EINEM MEETING BEITRETEN | N EIN MEETING V    | ERANSTALTE | N ▼    |
| ERSÖNLICH<br>Profil<br>Meetings<br>Webinare            | Ändern Löschen            | Edith Steiner-Janesch<br>Konto-Nr. 1144935         |                    |                         |                    | Bearbeit   | en     |
| Aufzeichnungen<br>Einstellungen                        | Persönliche Meeting-ID    | 582-967-4881<br>https://zoom.us/i/5829674881       |                    |                         |                    | Bearbeit   | en     |
| DMIN                                                   |                           | $_{	imes}$ Diese ID für Instant Meetings verwenden |                    |                         |                    |            |        |
| Benutzerverwaltung     Raumverwaltung                  | Anmelde-E-Mail            | info@brightpicture.at<br>Verknüpfte Konten: 🖸      |                    |                         |                    | Bearbeit   | en     |
| <ul> <li>Kontoverwaltung</li> <li>Erweitert</li> </ul> | Benutzertyp               | Licensed G                                         |                    |                         |                    |            |        |
|                                                        | Kapazität                 | Meeting 100 😡                                      |                    |                         |                    | 0          | ) Hilf |

 Edith Steiner-Janesch | brightpicture Graphic Recording & Co Unternehmensberatung
 Vs 2, 15.4.2020
 Seite 2

 Radetzkystraße 16 | 9020 Klagenfurt | Tel +43 (0)664 165 2105 | mail: info@brightpicture.at | web: www.brightpicture.at
 Vs 2, 15.4.2020
 Seite 2

Weiter geht's mit "Meetings planen"

| Datei Bearbeiten Ansicht Chronik Lesezeichen | Egtras ∐ilfe                          |                                                                  |                    |                         |                   | — c              | 9    |
|----------------------------------------------|---------------------------------------|------------------------------------------------------------------|--------------------|-------------------------|-------------------|------------------|------|
| Meine Meetings - Zoom × +                    |                                       |                                                                  |                    |                         |                   |                  |      |
| (←) → ♂ ☆                                    | https://zoom.us/meeting?type=upcoming |                                                                  |                    | ⊠ ☆                     |                   | II\ 🗉 🗶          | •    |
|                                              |                                       |                                                                  |                    | EINE DEMO ANFORDERN 1.8 | 38.799.5926 RESSO | DURCEN 👻 SUPP    | PORT |
| ZOOM LÖSUNGEN - PL                           | ÄNE UND PREISE AN VERTRIEB WENDEN     |                                                                  | EIN MEETING PLANEN | EINEM MEETING BEITRETEN | EIN MEETING VER   | IANSTALTEN 👻     |      |
| PERSÖNLICH                                   | Bevorstehende Meetings Vor            | nerige Meetings Persönlicher Meetingraum Meetingvorlagen         |                    |                         | <b>S</b> t Sc     | :hulung erhalten |      |
| Meetings                                     | Planen Neue Sitzung                   |                                                                  |                    |                         | F                 | Recently Deleted | I    |
| Aufzeichnungen                               | Startzeit 0                           | Thema o                                                          | Meeting-ID         |                         |                   |                  |      |
| Einstellungen                                | Wiederkehrend                         | Workshop Produktive Online-Meetings                              | 917-696-258        |                         | Starten           | Löschen          |      |
|                                              | Wiederkehrend                         | Verein Zusammenarbeit eine Welt - Vorstandssitzungen + Ladenteam | 582-967-4881       |                         | Starten           | Löschen          |      |
| ADMIN                                        | Wiederkehrend                         | Weekly CoCreativeFlow Collaboration Partners                     | 121-743-199        |                         | Starten           | Löschen          |      |
| > Benutzerverwaltung                         |                                       |                                                                  |                    |                         |                   |                  |      |
| > Raumverwaltung                             |                                       |                                                                  |                    |                         |                   |                  |      |
| > Kontoverwaltung                            | Planen Sie Ihre Meetings direkt vo    | on Ihrem Kalender aus und sparen Sie dadurch Zeit.               |                    |                         |                   |                  |      |
| > Erweitert                                  | Microsoft Outlook-Plug-i              | n Firefox Add-On                                                 |                    |                         |                   |                  |      |

Gib dem Meeting einen bestimmten Namen und wähle ggf. "wiederkehrend" aus und "keine bestimmte Zeit".

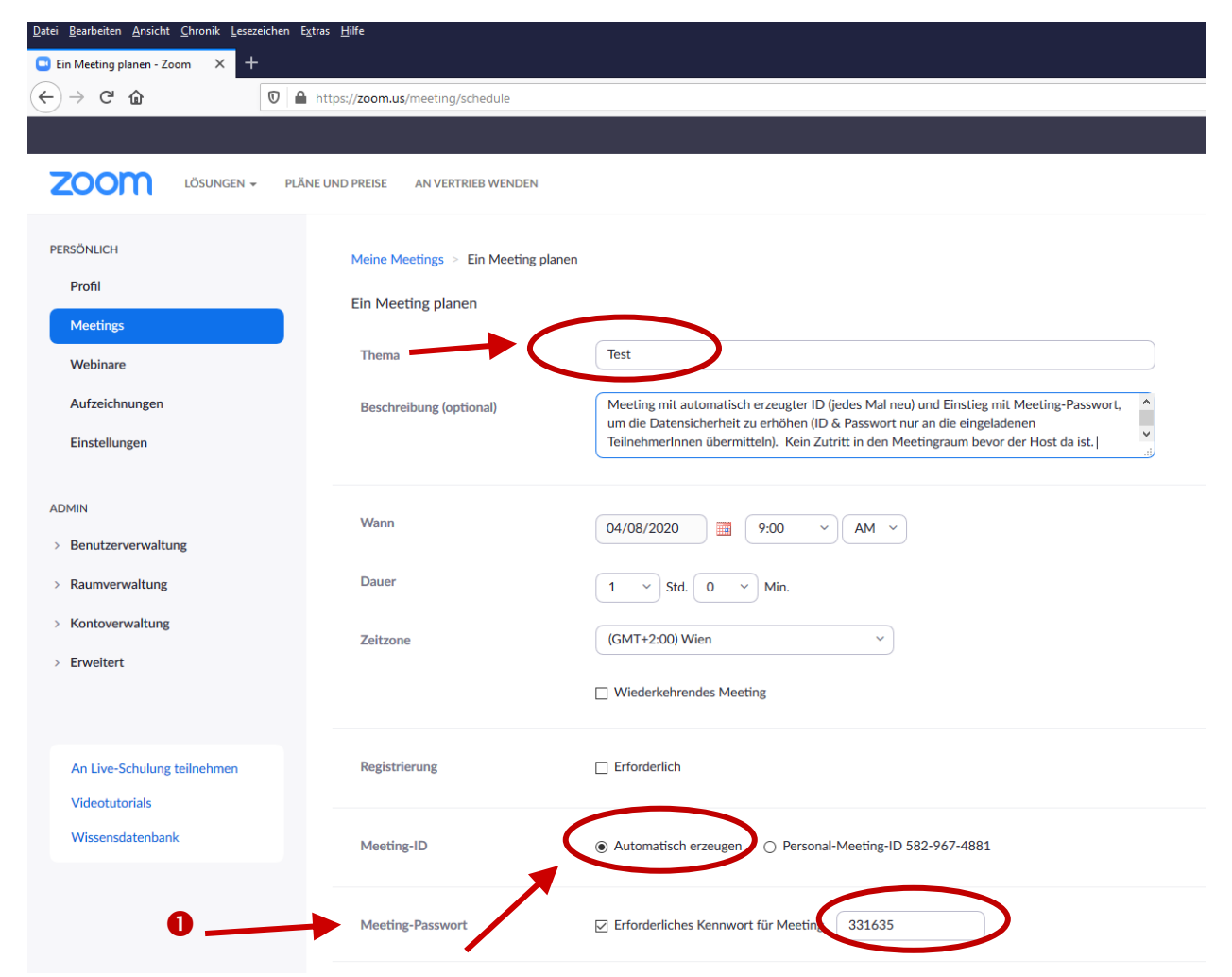

Zur Erhöhung der Datensicherheit wähle hier folgende Einstellungen:

- ID Meeting ID kurz vor dem Meeting automatisch erzeugen (jedes Mal eine neue Meeting ID)
- ☑ den Link mit der Meeting-ID nicht veröffentlichen (social media, eventbrite, elopage, usw.), sondern den eingeladenen TeilnehmerInnen vor dem Meeting schicken (Mail)
- Z Verwende ein Meeting Passwort (Kennwort) der Meetingraum kann dann nur mit diesem
- Passwort betreten werden.

#### Weitere Einstellungen zur Erhöhung der Datensicherheit:

☑ Lass die TeilnehmerInnen sich nicht "treffen", bevor Du da bist. ② Aktiviere stattdessen den Warteraum: ③ die TeilnehmerInnen können erst dann ins Meeting kommen, wenn der/ die Organisator\*in auch da ist.

| NE UNI | D PREISE AN VERTRIEB WENDEN |                                                                                      |                                                                                                    |
|--------|-----------------------------|--------------------------------------------------------------------------------------|----------------------------------------------------------------------------------------------------|
|        | Meeting-Passwort            | Erforderliches Kennwort für Meeting     331635                                       |                                                                                                    |
|        | Video                       | Moderator                                                                            | Hier kannst Du auch einstellen, ob<br>die Teilnehmenden nur mit dem<br>Computer oder auch über das |
|        | Audio                       | ○ Telefon ○ Computeraudio                                                            | Telefon teilnehmen können (Achtung, seit kurzem gebührenpflichtig!)                                |
|        | Meeting-Optionen            | Beitritt vor Moderator aktivieren Teilenbraar heine Beitritt stummerchalten          |                                                                                                    |
|        | -                           | ☑ reinenne bein bein bein bein bein bein be                                          |                                                                                                    |
|        | 8                           | Nur Dereamgte Benutzer können teilnehmen     Die Besprechung automatisch aufzeichnen |                                                                                                    |
|        | Alternative Moderatoren     | Beispiel: mary@company.com, peter@school.edu                                         |                                                                                                    |
|        |                             | Speichern Abbrechen                                                                  |                                                                                                    |
|        |                             |                                                                                      | 10                                                                                                 |

Hier seht Ihr die Teilnehmer\*innen, die sich bereits im Warteraum befinden.

Damit sie auch tatsächlich reinkommen können, müsst Ihr auf "beitreten" klicken.

(Achtung - als ModeratorIn hört Ihr **keinen Klingelton, wenn wer im Warteraum ist.** Öffnet daher unbedingt die Teilnehmer-Übersicht, um zu sehen, wer darauf wartet, "hereingelassen" zu werden. Tut dies auch nach Pausen, falls jemand ganz ausgestiegen ist)

# Wie lege ich Kleingruppen an?

In Zoom kannst Du TeilnehmerInnen in Kleingruppen (Breakout Sessions) aufteilen. Du kannst die Anzahl der Kleingruppenräume wählen und die TeilnehmerInnen darin aufteilen.

Klicke in der Menüleiste am unteren Rand des Zoomfensters hier drauf -

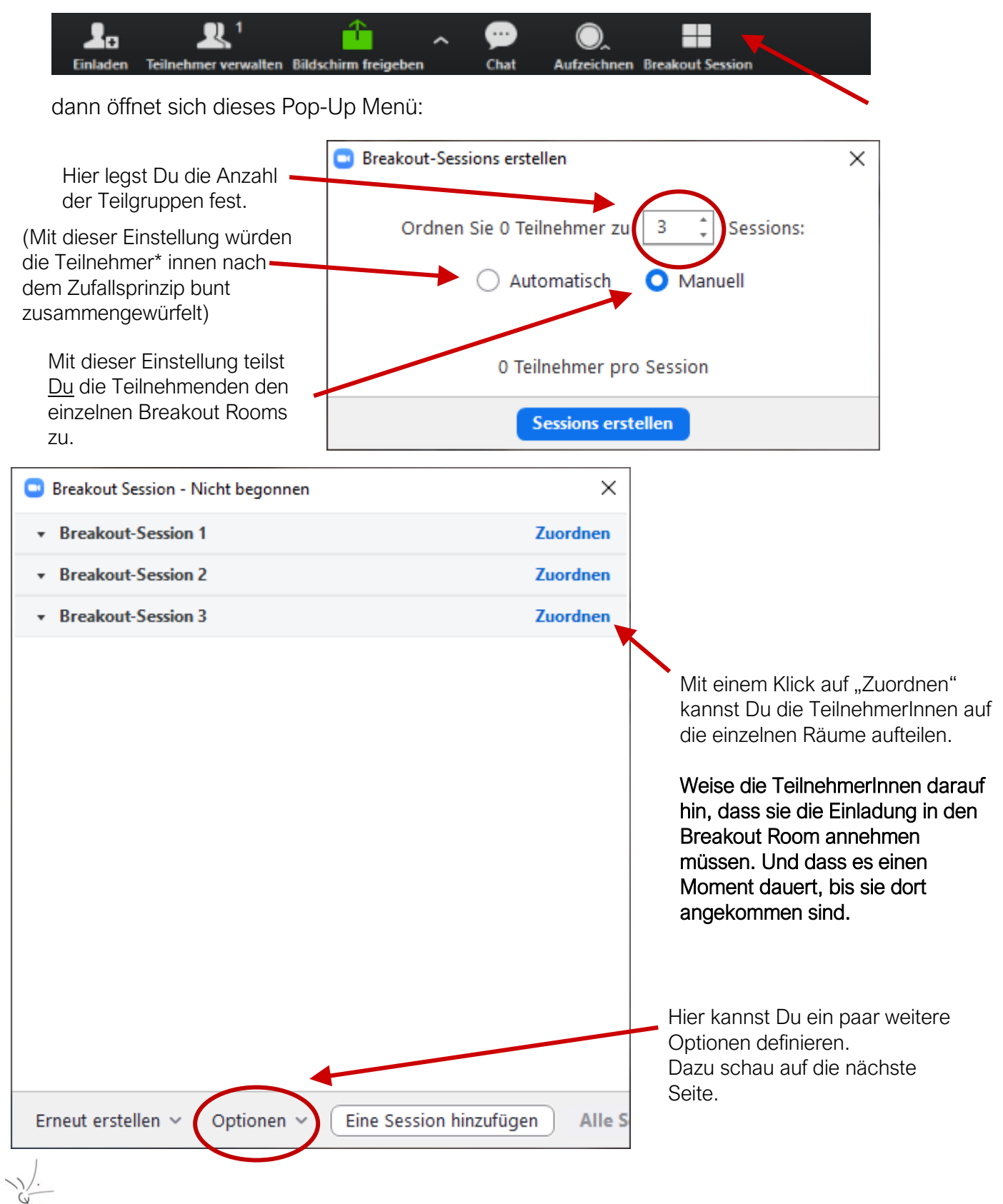

### Weitere Einstellungen, wie Du den Aufenthalt in den Breakout Rooms gestalten kannst:

- Die Kleingruppenarbeit zeitlich begrenzen
- Vorzeitige Rückkehr in die Hauptsession ermöglichen
- In den Kleingruppen einen "Countdown" anzeigen, falls sie sich "verquatschen". 😉

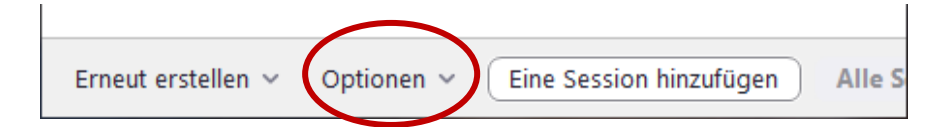

Anklicken, dann öffnet sich dieses Pop-Up Menü:

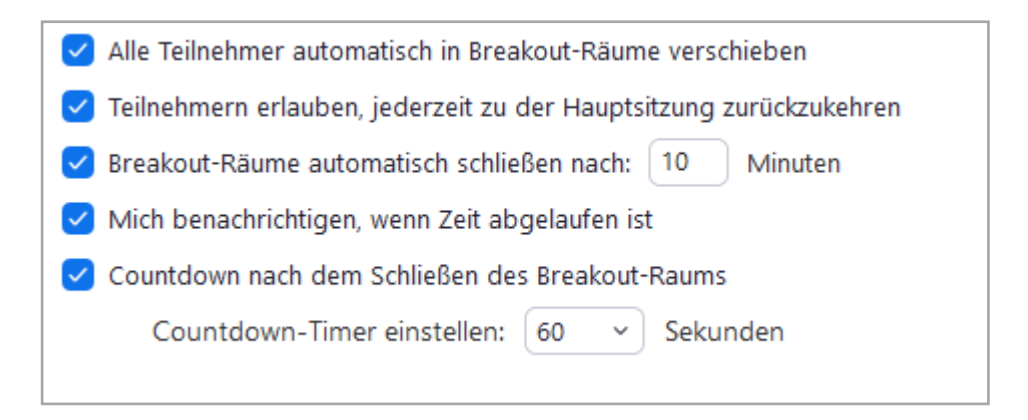

### Jetzt sind alle TeilnehmerInnen in den Kleingruppen (Breakout Rooms)

|                                        |                       | 1                         |
|----------------------------------------|-----------------------|---------------------------|
| Breakout Session - Im Gange (00:08:55) | ×                     |                           |
| Breakout-Session 1                     | Beitreten             |                           |
| Bettina                                |                       |                           |
| <ul> <li>doris</li> </ul>              |                       |                           |
| Martina                                |                       |                           |
| <ul> <li>Breakout-Session 2</li> </ul> | Beitreten             |                           |
| Pascale                                |                       |                           |
| • rudolf                               |                       |                           |
| <ul> <li>Breakout-Session 3</li> </ul> | Beitreten             |                           |
| <ul> <li>Anita</li> </ul>              |                       |                           |
| <ul> <li>Robert</li> </ul>             |                       |                           |
| <ul> <li>Breakout-Session 4</li> </ul> | Beitreten             |                           |
| Susanne                                |                       |                           |
| • Ute                                  | <b>\$</b>             | O. <b>I</b>               |
|                                        | Chat                  | Aufzeichnen Breakout Sess |
|                                        |                       |                           |
| An alle eine Nachricht senden 🗸        | Alle Sessions stoppen |                           |

 Edith Steiner-Janesch | brightpicture Graphic Recording & Co Unternehmensberatung
 Vs 2, 15.4.2020
 Seite 6

 Radetzkystraße 16 | 9020 Klagenfurt | Tel +43 (0)664 165 2105 | mail: info@brightpicture.at | web: www.brightpicture.at
 Vs 2, 15.4.2020
 Seite 6

Du kannst auch allen eine Nachricht schicken:

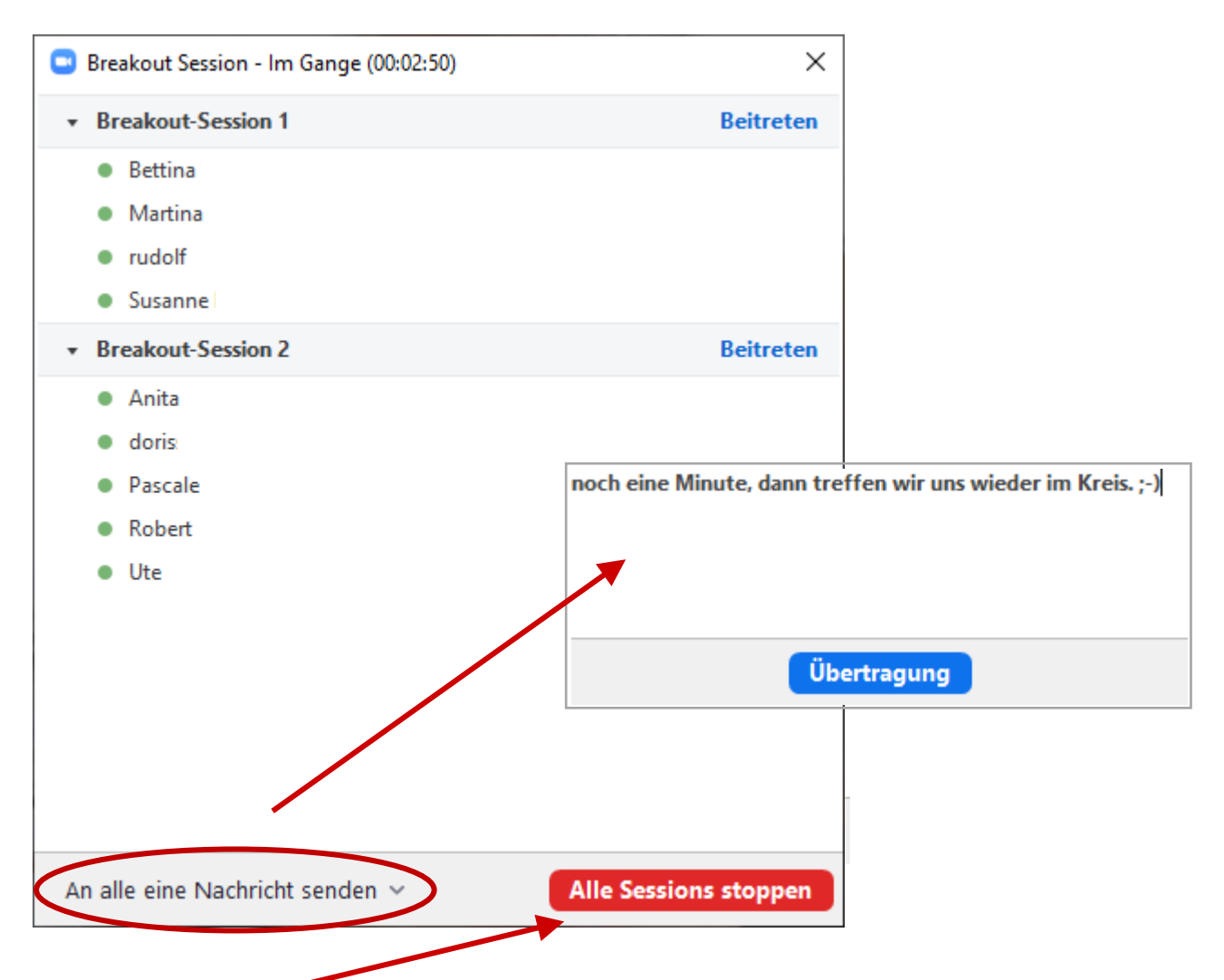

#### Mit einem Klick kannst Du hier alle Räume manuell schließen:

Dann bleiben noch 60 Sekunden, bis alle automatisch zurückgeholt werden.

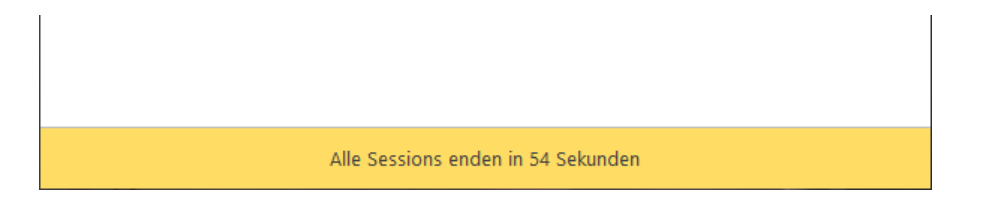

Anmerkung: wenn Du in den "Optionen" (siehe Seite 5) diese beiden Optionen aktiviert hast, geht das automatisch:

Sekunden

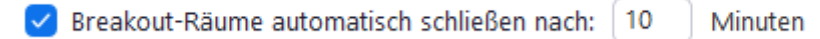

Countdown nach dem Schließen des Breakout-Raums

Countdown-Timer einstellen: 60 ~

 Edith Steiner-Janesch | brightpicture Graphic Recording & Co Unternehmensberatung
 Vs 2, 15.4.2020
 Seite 7

 Radetzkystraße 16 | 9020 Klagenfurt | Tel +43 (0)664 165 2105 | mail: info@brightpicture.at | web: www.brightpicture.at
 Seite 7

Du kannst die Teilnehmenden auch in neue Räume schicken oder Plätze tauschen lassen:

| 🖸 B | reakout Session - Nicht begonnen                   | ×   |
|-----|----------------------------------------------------|-----|
| •   | Breakout-Session 1                                 | 4   |
| I   | Bettina                                            |     |
| 1   | Martina → Verschieben nach                         | ch  |
| F   | Rudolf                                             |     |
| 9   | Susanne _                                          |     |
| •   | Breakout-Session 2                                 | 2   |
|     | Anita<br>doris                                     |     |
| Ern | eut erstellen 🗸 Optionen 🖌 Eine Session hinzufügen | lle |

..... oder Du gehst selbst in einen der Räume

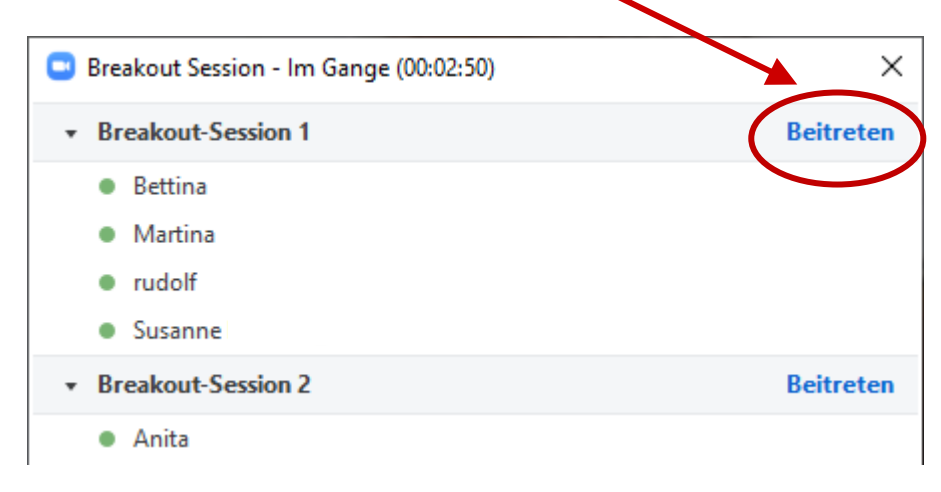

 Edith Steiner-Janesch | brightpicture Graphic Recording & Co Unternehmensberatung
 Vs 2, 15.4.2020
 Seite 8

 Radetzkystraße 16 | 9020 Klagenfurt | Tel +43 (0)664 165 2105 | mail: info@brightpicture.at | web: www.brightpicture.at
 Seite 8

Wenn Du alle Teilnehmenden zu "Co-Hosts" machst, können sie sich ihre Kleingruppe auch selbst wählen bzw. sich "selbständig" von einem Raum in den anderen bewegen.

| UND PREISE AN VERTRIEB WENDEN                                           |                                                                                                    | EIN MEETING PLANEN | EINEM MEETING BEITRETEN | EIN MEETING VERANSTALTEN - |    |
|-------------------------------------------------------------------------|----------------------------------------------------------------------------------------------------|--------------------|-------------------------|----------------------------|----|
| Besprechung planen<br>In Meeting (Grundlagen)<br>In Meeting (Erweitert) | Wird nur von Moderator gehört     Wenn jeder Teilnehmer über Telefon teilnimmt     Aufzeichnen und Abspielen der eigenen Stimme                                                                                                    |                    |                         |                            |    |
| Mail-Benachrichtigung<br>Sonstiges                                      | Dateiübertragung<br>Hosts und Teilnehmer können Dateien in einem Chat im Meeting senden. 😿<br>🔿 Nur bestimmte Dateitypen zulassen 🌝                                                                                                |                    |                         | Geändert Zurücksetzen      |    |
|                                                                         | Feedback an Zoom<br>Eine Registerkarte Feedback zu den Windows Einstellungen oder Dialogfeld Mac Einstellungen hinzufügen und<br>auch Benutzern ermöglichen, Zoom am Ende des Meetings Feedback zu geben                           |                    |                         | /                          |    |
|                                                                         | Umfrage für Feedback zum Meeting anzeigen<br>Am Ende jedes Meetings eine positive/negative Umfrage anzeigen Wenn die Teilnehmer negativ antworten,<br>können sie weitere Informationen darüber abgeben, was falsch gelaufen ist. 🍘 |                    |                         |                            |    |
|                                                                         | Co-Moderator<br>Dem Host erlauben, Co-Hosts hinzuzufügen. Co-Hosts haben dieselben Kontrollen in Meetings wie der Host.                                                                                                    |                    |                         | Geändert Zurücksetzen      |    |
|                                                                         | <b>Umfragen</b><br>'Umfragen' zu den Kontrollen des Meetings hinzufügen. Dadurch kann der Host die Teilnehmer befragen. 😿                                                                                                    |                    |                         | Geändert Zurücksetzen      |    |
|                                                                         | Meeting-Kontrollleiste immer anzeigen<br>Immer die Meeting Kontrollen während des Meetings zeigen 🌝                                                                                                    |                    |                         | Geändert Zurücksetzen      |    |
|                                                                         | Zoom-Fenster während der Bildschirmfreigabe anzeigen 🕑                                                                                                    |                    |                         | Geändert Zur 🧿 Hil         | fe |

Während eines laufenden Meetings kannst Du die Teilnehmenden auch direkt hier zu "Co-Hosts" machen. Dann musst Du allerdings jede/n einzeln anklicken.

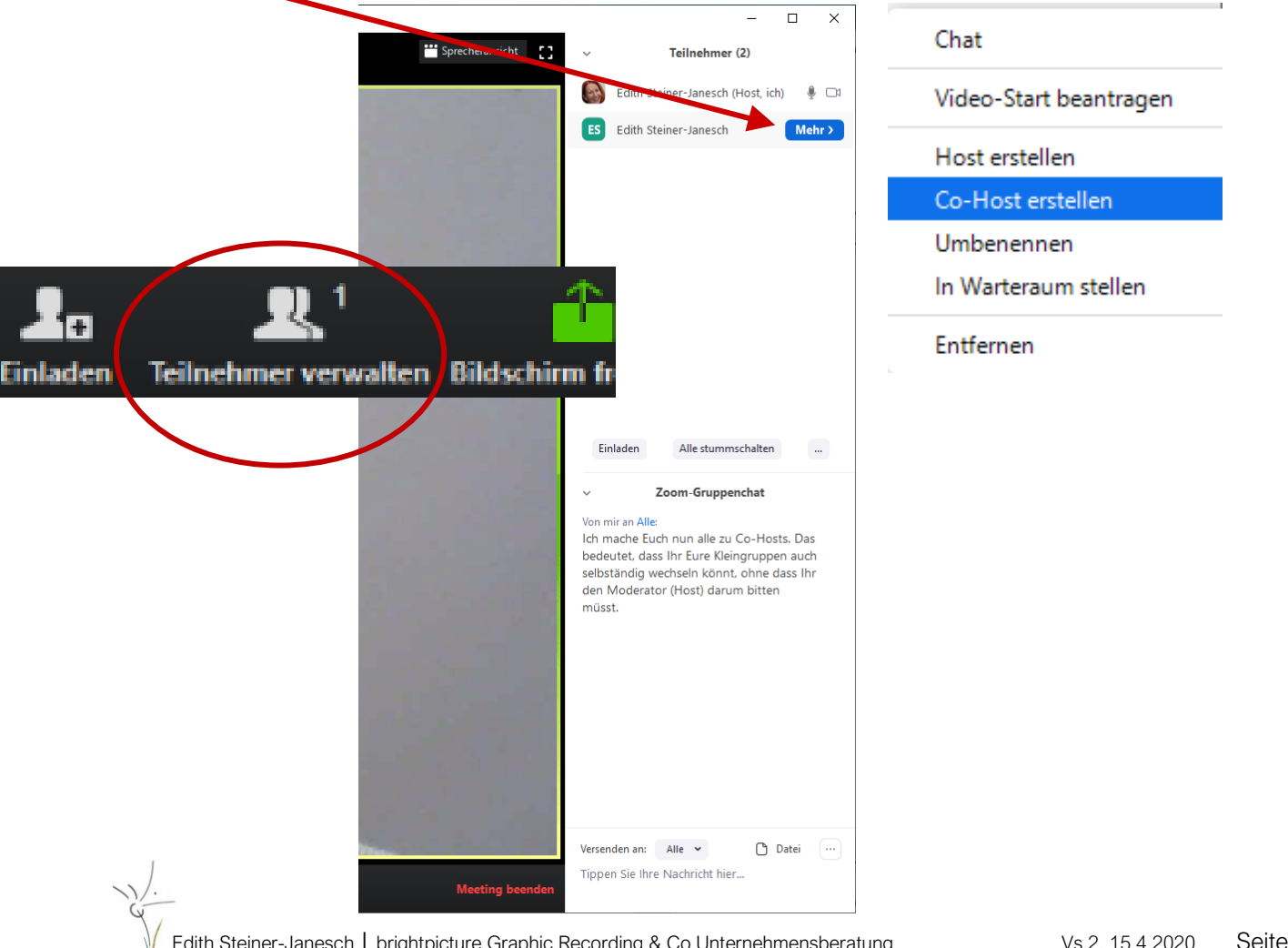

 Edith Steiner-Janesch | brightpicture Graphic Recording & Co Unternehmensberatung
 Vs 2, 15.4.2020
 Seite 9

 Radetzkystraße 16 | 9020 Klagenfurt | Tel +43 (0)664 165 2105 | mail: info@brightpicture.at | web: www.brightpicture.at
 Vs 2, 15.4.2020
 Seite 9

### Wie kann ich die Sicherheit erhöhen?

Einige Hinweise findest Du schon auf Seite 3.

Aktuell in aller Munde - und in den Medien - ist die **(unzureichende) Datensicherheit** der Conference Software **Zoom**.

Kritikpunkte: Zoom-Bombing (Dritte schleichen sich in ein Meeting ein teilen ihren Bildschirm), Tracking-Software und Datenweitergabe an Facebook & Co.

Diese mehr als ernstzunehmenden Vorwürfe und die eindringliche Forderung nach notwendiger Sicherheit für die Nutzung gelten sinngemäß auch für andere Conference Software Anbieter - insbesondere diejenigen, wo der Server in den Staaten oder auch anderen Nicht-EU-Ländern, in denen die gesetzlichen Rahmenbedingungen nicht der europäischen DSVGO entsprechen.

Zoom unterliegt den Vereinbarungen des Privacy Shields. Damit ist der Schutz personenbezogener Daten, die aus einem Mitgliedsstaat der Europäischen Union in die USA übertragen werden, geregelt (DSGVO-konformer Einsatz von Zoom)

Die wichtigsten Maßnahmen, die die Organisator\*innen von Zoom-Meetings treffen können, hier kurz und übersichtlich zusammengefasst hier von Holger Nils Pohl, einem weiteren geschätzten Visualisierungskollegen aus Deutschland: Mehr darüber in seinem Blogbeitrag (englisch).

## HOW TO KEEP YOUR VIRTUAL (ZOOM) MEETINGS SAFE

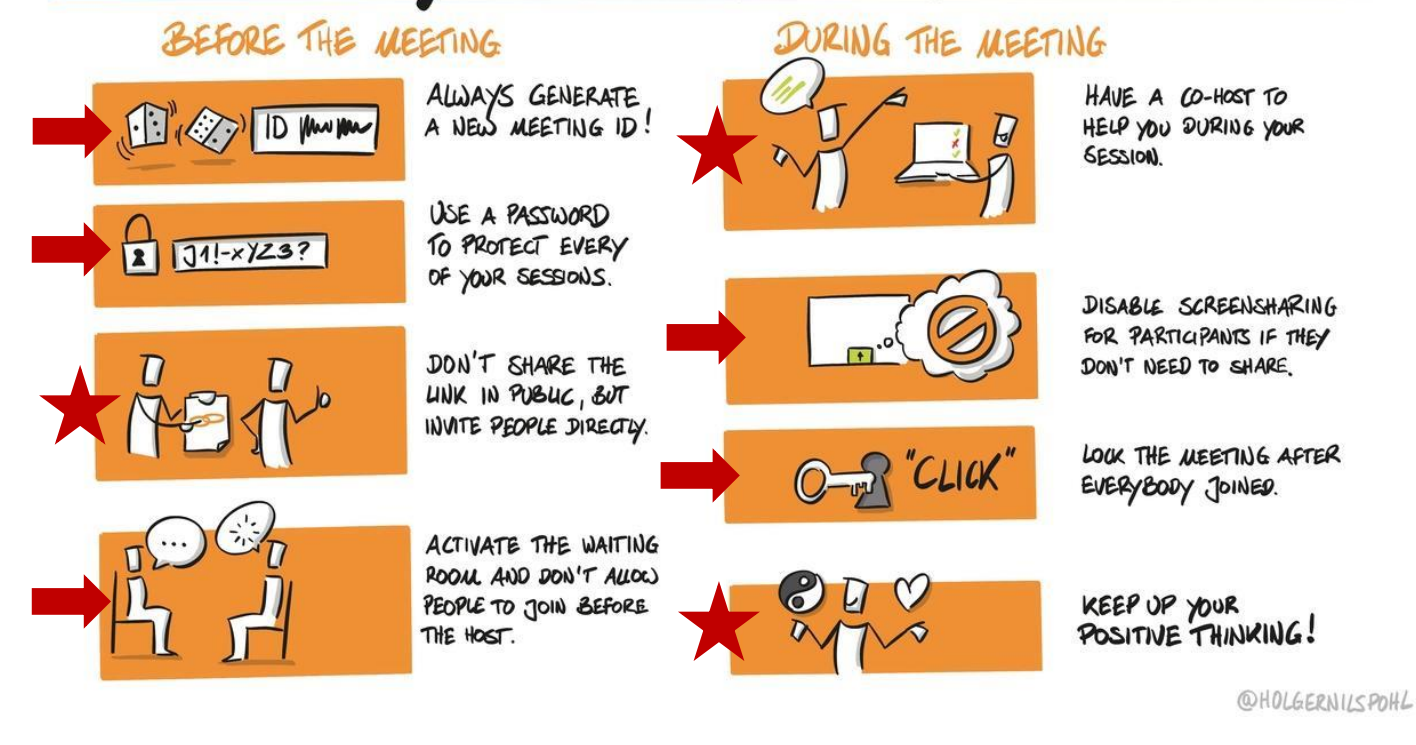

| All mit einem 🛑 markierten F                                                                                                    | Punkte richtest Du in den Meeti                                                                                                    | ng Einstellungen ein:                                    |
|----------------------------------------------------------------------------------------------------|----------------------------------------------------------------------------------------------------|----------------------------------------------------------|
| Datei       Bearbeiten       Ansicht       Chronik       Lesezeichen       Ext         (1)       WhatsApp       ×       •       Meine Ein         ( $\leftarrow$ ) $C$ $\bigcirc$ $\bigcirc$ $\bigcirc$ | ras <u>H</u> ilfe<br>stellungen - Zoom × +<br>https://zoom.us/profile/setting                                                                                  |                                                          |
| Distance     PERSÖNLICH   Profil Meetings Webinare Aufzeichnungen Einstellungen ADMIN                                                                                                    | AN VERTRIEB WENDEN     Meeting     Aufzeichnung    Besprechung planen   In Meeting (Grundlagen)   In Meeting (Erweitert)   E-Mail-Benachrichtigung   Sonstiges | Auf alles weitere achtest Du vor oder direkt im Meeting. |

Seit dem neuesten Zoom Update vom 9.4.20 (Version 4.6.10) gibt's nun auch **direkt in der Werkzeugleiste Sicherheitseinstellungen** (statt nur über die Meeting-Einstellungen im Profil)

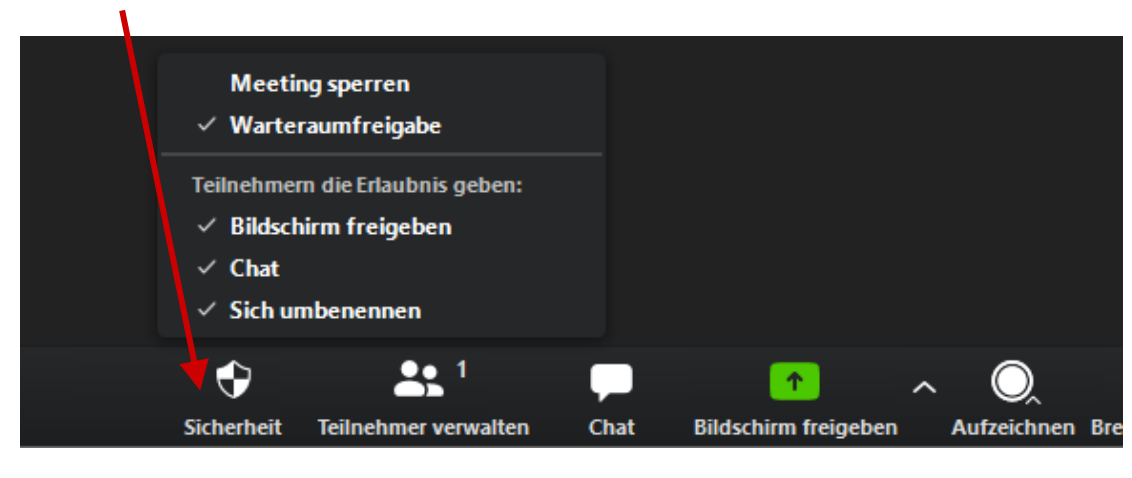

## Das war's. Viel Spaß beim Ausprobieren.

Lass mich wissen, wenn es noch Ergänzungen/Änderungen braucht. Das ist ein"Living Paper".